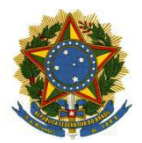

PODER JUDICIÁRIO TRIBUNAL REGIONAL DO TRABALHO DA 8ª REGIÃO SECRETARIA DE TECNOLOGIA DA INFORMAÇÃO

## MANUAL DE ABERTURA DE CHAMADOS ATRAVÉS DO CANAL DE ATENDIMENTO DO PÚBLICO EXTERNO (CAPE)

## https://cape.trt8.jus.br

1. Acesse o site do Canal de Atendimento ao Público Externo (CAPE) através do endereço: https://cape.trt8.jus.br e informe seu CPF e senha. Caso ainda não seja cadastrado, clique no botão "Cadastrar novo usuário" e preencha os dados solicitados.

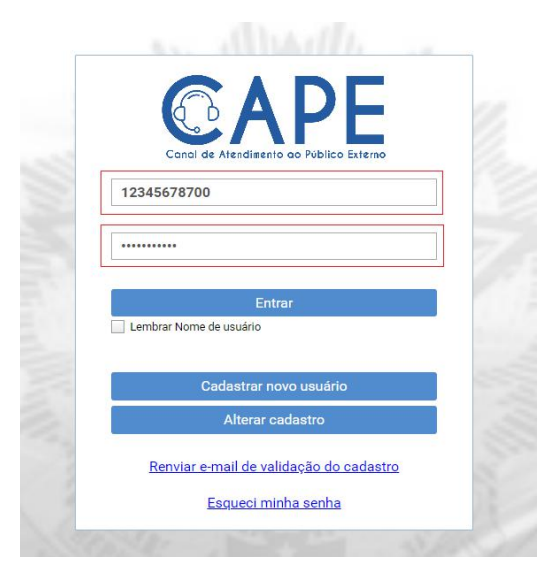

2. No menu lateral esquerdo selecione a opção "Abrir chamado".

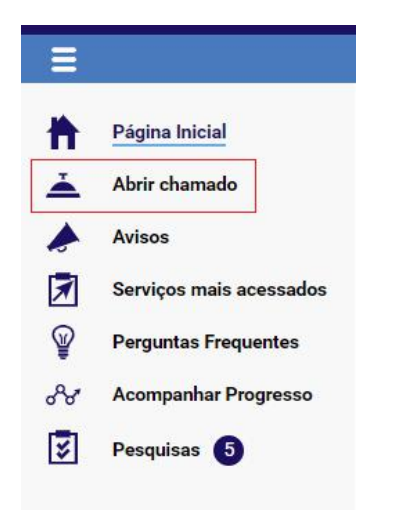

3. Selecione, dentre das opções disponíveis, o serviço para o qual precisa de suporte/atendimento.

Obs.: Dentro de cada serviço existem outros sub-serviços e/ou sub-sistemas que deverão ser selecionados até chegar no nível final.

## Exemplo: PJE E SISTEMAS SATÉLITES --> DEPÓSITO JUDICIAL (PJE) --> Algo não funciona.

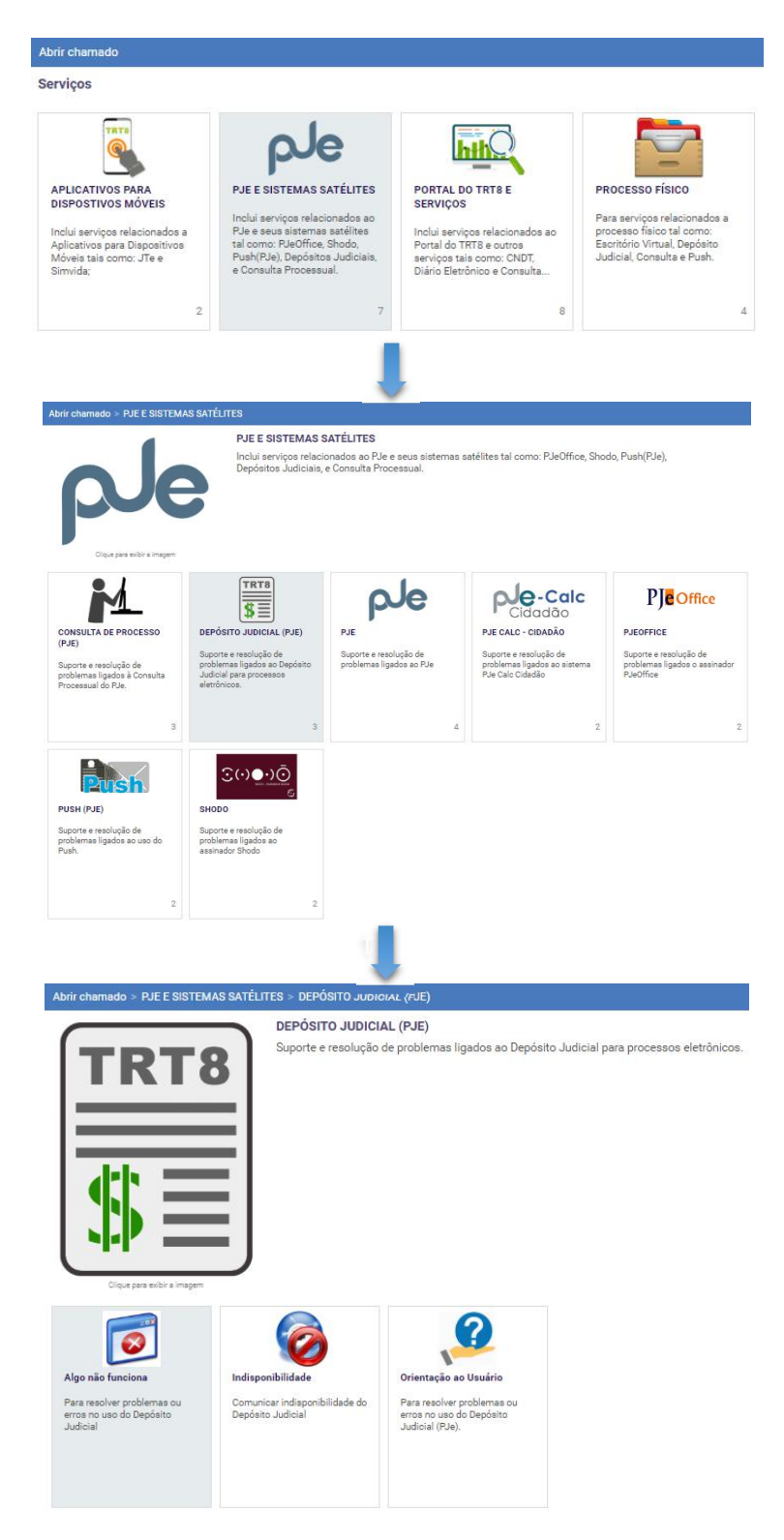

MANUAL DE ABERTURA DE CHAMADOS TRT8 - SETIN ATRAVÉS DO CAPE

4. No último nível será exibido um formulário contendo seus dados pessoais e um campo para descrever o problema. Conforme seus dados e faça uma descrição detalhada do problema identificado. É possível anexar arquivos no chamado para facilitar a identificação do problema, bastando para isso arrastar o arquivo para a área demarcada no formulário ou clicando no botão "Adicionar Anexos".

| Cique pare polibir a imagen                    | Algo não funciona<br>Para resolver problemas ou erros no uso do Depósito Judicial |
|------------------------------------------------|-----------------------------------------------------------------------------------|
| te este serviço<br>Usuário Afetado<br>Telefone |                                                                                   |
| Notas                                          | B / ♯ ∷ ∉ ⊕ ⊕ ⊠ X                                                                 |
| Anexos                                         | Solte os anexos aqui                                                              |

5. Após descrever de forma detalhada a solicitação clique no botão "Enviar".

Pronto! Seu chamado foi registrado.